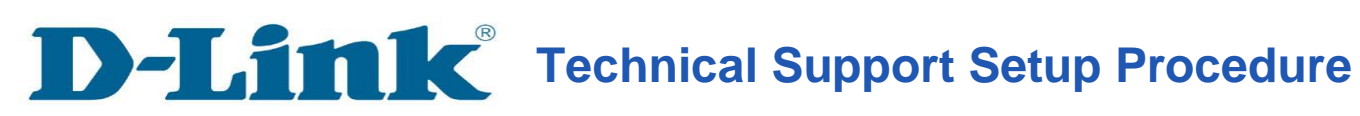

| วิธีการเปิดใช้ DDNS บน | <b>DCS-930L</b> |
|------------------------|-----------------|
|------------------------|-----------------|

ขั้นตอนที่ 1: คลิกปุ่ม Start บนคอมพิวเตอร์ของคุณและจากนั้นเลือก All Programs

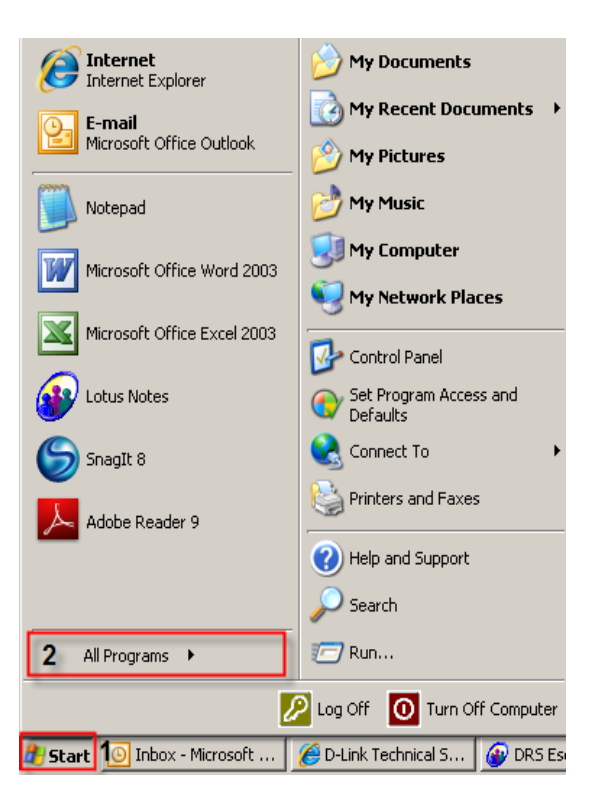

ขั้นตอนที่ 2: ภายใต้โปรแกรมทั้งหมดที่เลือกบน D - Link> Setup Wizard SEและจากนั้นคลิกเกี่ยวกับ D - Link Setup Wizard SE

| a Internet           | 🛐 Outlook Express                |                                                      |
|----------------------|----------------------------------|------------------------------------------------------|
| Internet Explor      | 🔁 Remote Assistance              | pote A                                               |
| E-mail               | 📀 Windows Media Player           |                                                      |
| Microsoft Office     | 🔏 Windows Messenger              |                                                      |
| <b>~</b>             | 🚳 Windows Movie Maker            |                                                      |
|                      | 📐 Adobe Reader 9                 |                                                      |
|                      | 🛅 K-Lite Codec Pack              |                                                      |
|                      | m SnagIt 8                       |                                                      |
|                      | 🛅 Bullzip                        |                                                      |
|                      | 🛅 FileZilla FTP Client           |                                                      |
| l otus Notes         | C WinRAR                         | ▶ nd                                                 |
|                      | Windows Live                     |                                                      |
|                      | Boxee 1                          | ) Z ,                                                |
|                      | 🖬 D-Link                         | ▶                                                    |
| Adobe Reader 9       | PHP 5                            | Installation Wizard     Mizard     Mizard     Mizard |
|                      | Zoom Search Engine 6.0           |                                                      |
|                      | TeamViewer 6                     |                                                      |
|                      | WinPcap                          |                                                      |
| All Deserves A       | Wireshark                        |                                                      |
| All <u>P</u> rograms | Mitel                            |                                                      |
|                      | 🖉 Log Off 🛛 🗿 Turn               | Off Computer                                         |
| 🛃 Start 🕓 Inbox - M  | Microsoft Outl 🥻 🏉 D-LINK CORPOR | ATIO 🔗 DRS Escalation Datab 📔 🗁 DriveD               |

ขั้นตอนที่ 3: เกี่ยวกับตัวช่วยสร้างการติดตั้ง D - Link, กล้องที่คุณต้องการในการเข้าถึงและแล้วคลิกที่ปุ่มการเชื่อมโยง

| D-Link<br>Eulding Networks for People |                                            |                                   |                         |  |  |
|---------------------------------------|--------------------------------------------|-----------------------------------|-------------------------|--|--|
| 2<br>Link<br>About<br>Exit            | 1 MAC Address<br>1 1 1 1 10.7d.68.05.30.cb | Current IP Address 192.168.100.23 | Device Name<br>DCS-930L |  |  |

**ขั้นตอนที่ 4:** จากหน้าต่างล็อคอินให้ใส่ค่า username เป็น "**admin**" แล้วรหัสผ่านที่ใช้ในการเมื่อคุณเรียกใช้ตัวช่วยสร้าง คลิกปุ่ม OK

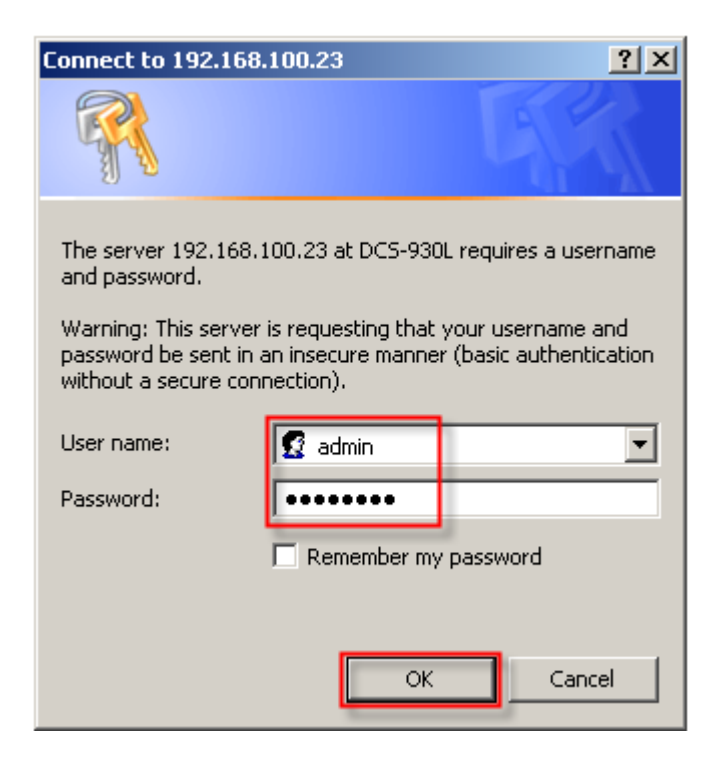

## **ขั้นตอนที่** 5: คลิกที่แท็ป SETUPและเลือกไปที่ปุ่ม Dynamic DNS ทางด้านซ้ายมือ ภายใต้ DYNAMIC DNS SETINGS ให้ตั้งค่าดังต่อไปนี้

เลือกปุ่มตัวเลือกเกี่ยวกับการเปิดใช้งาน
 เลือกเซิร์ฟเวอร์ DDNS ที่คุณได้ลงทะเบียน
 ป้อนชื่อโฮสต์ที่ใช้เมื่อคุณได้ลงทะเบียนเพื่อ DDNS
 ป้อนชื่อผู้ใช้ที่ใช้ในการเข้าระบบไปยังเซิร์ฟเวอร์ DDNS
 ป้อนรหัสผ่านที่ใช้ในการเข้าระบบไปยังเซิร์ฟเวอร์ DDNS
 6 กลิกที่ปุ่ม Save Settings

| Product: DCS-930L    |                                                                                                    |                        |         |                          |                     |
|----------------------|----------------------------------------------------------------------------------------------------|------------------------|---------|--------------------------|---------------------|
| <b>D-Lin</b> l       | K                                                                                                    |                        |         |                          |                     |
| DCS-930L             | LIVE VIDEO                                                                                                    | SETUP                  | 1       | MAINTENANCE              | STATUS              |
| Wizard               | DYNAMIC DNS                                                                                                    |                        |         |                          |                     |
| Network Setup        | The Dynamic DNS feat                                                                                                    | ture allows you to ho  | st a se | erver (Web, FTP, Camera, | etc) using a domain |
| Wireless Setup       | name that you have purchased (www.whateveryournameis.com) from your broadband Internet<br>Service Provider (ISP). Using a DDNS service, your friends can enter your host name to connect |                        |         |                          |                     |
| Dynamic DNS <b>2</b> | to your IP Camera reg                                                                                                    | ardless of your IP add | dress.  |                          |                     |
| Image Setup          |                                                                                                    | Save Settings          |         | Don't Save Settings      |                     |
| Video                |                                                                                                    |                        |         |                          |                     |
| Audio                | DYNAMIC DNS SE                                                                                                    | TING                   |         |                          |                     |
| Motion Detection     | 3 © Enable O Disable                                                                                                    | •                      |         |                          |                     |
| Mail                 | Server Address                                                                                                    | w.dlinkddns.com        |         | < www.dlinkddns.com      | - 4                 |
| FTP                  | Host Name dlink                                                                                                    | 123.dlinkddns.com      |         | 5                        |                     |
| Time and Date        | User Name jess                                                                                                    | ber                    |         | 6                        |                     |
| Logout               | Password                                                                                                    | •••                    |         | 7                        |                     |
|                      | Timeout 576                                                                                                    |                        |         | hours                    |                     |
|                      |                                                                                                    |                        |         |                          |                     |
|                      | 8                                                                                                    | Save Settings          |         | Don't Save Settings      |                     |

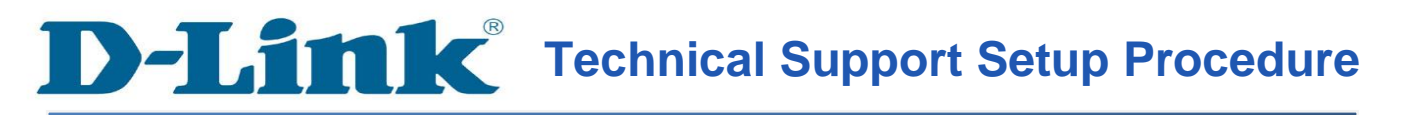

## How to Enable DDNS on DCS-930L

Step 1: Click on the Start button on your computer and then select on All Programs.

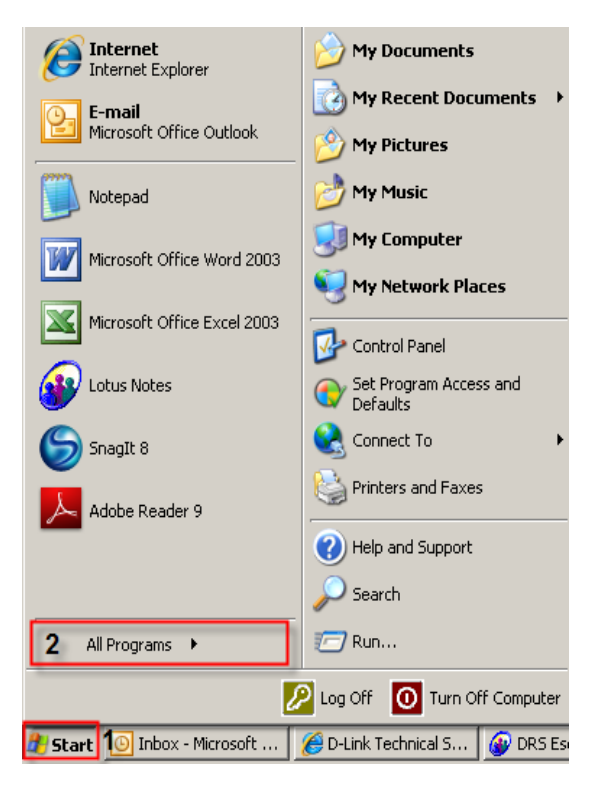

Step 2: Under the All Programs select on D-Link > Setup Wizard SE and then click on D-Link Setup Wizard SE button.

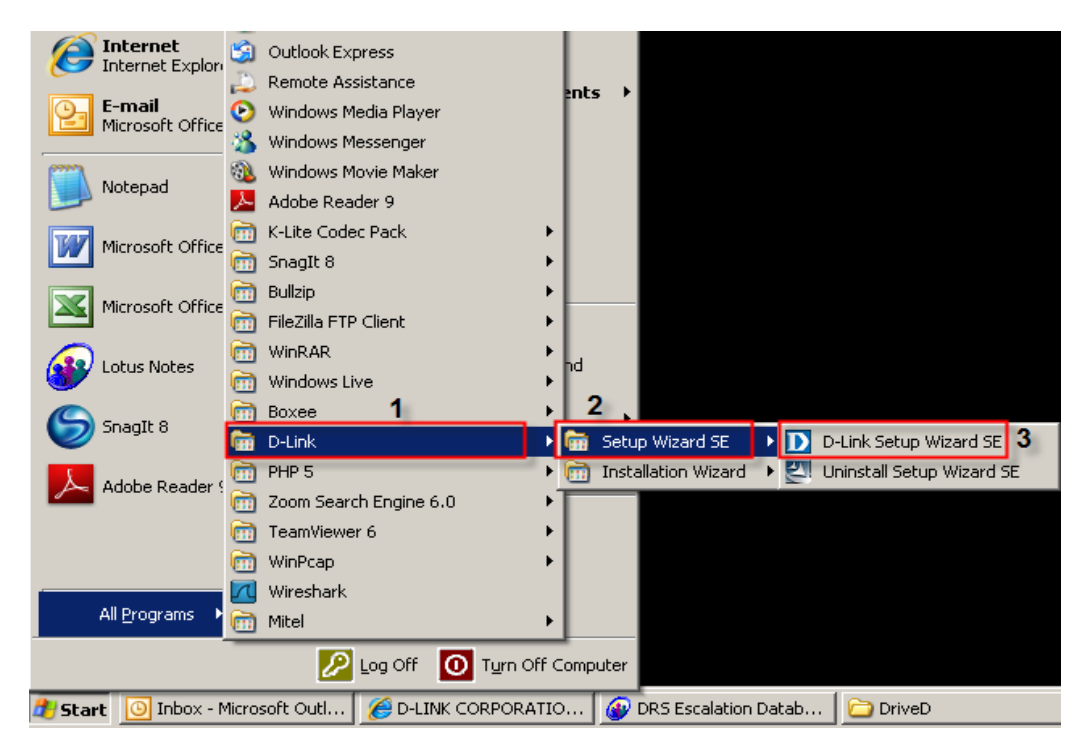

**Step 3:** On the *D-Link Setup Wizard*, the camera you want to access and then click on the Link button.

| D-Link<br>Building Networks for People      |                                        |                                                                                                    |                         |  |  |
|---------------------------------------------|----------------------------------------|----------------------------------------------------------------------------------------------------|-------------------------|--|--|
| Wizard<br>Search<br>2 Link<br>About<br>Exit | 1 MAC Address<br>1 1 10.7d.68.05.30.cb | Current IP Address           192.168.100.23           -           -           -           -           -           -           -           -           -           -           -           -           -           -           -           -           -           -           -           -           -           -           -           -           -           -           -           -           -           -           -           -           -           -           -           -           -           -           -           -           -           -           -           -           -           -           -           -           -           -           - | Device Name<br>DCS-930L |  |  |

**Step 4:** A login screen will appear, enter the username as "**admin**" and then the password used to when you run the wizard. Click on **OK** button.

| Connect to 192.168                                                                                                    | 3.100.23 | <u>?</u> × |  |  |  |
|----------------------------------------------------------------------------------------------------|----------|------------|--|--|--|
|                                                                                                    |          | G          |  |  |  |
| The server 192.168.100.23 at DCS-930L requires a username<br>and password.<br>Warning: This server is requesting that your username and<br>password be sent in an insecure manner (basic authentication<br>without a secure connection). |          |            |  |  |  |
| User name:<br>Password:                                                                                                    | 🖸 admin  | <b></b>    |  |  |  |
| Remember my password                                                                                                    |          |            |  |  |  |
| OK Cancel                                                                                                    |          |            |  |  |  |

**Step 5:** Click on the **SETUP** tab on top and then click on the **Dynamic DNS** on the Left Hand Side. Under the **DYNAMIC DNS SETINGS** configure the following;

- 1. Select the radio button on Enable
- 2. Select the DDNS Server where you've registered
- 3. Enter the Host Name used when you've registered to a DDNS
- Enter the Username used to login to the DDNS Server
   Enter the Password used to login to the DDNS Server
   Click on the Save Settings button

| Product: DCS-930L    |                                                                                                    |                             |                                        |                     |  |  |
|----------------------|----------------------------------------------------------------------------------------------------|-----------------------------|----------------------------------------|---------------------|--|--|
|                      |                                                                                                    |                             |                                        |                     |  |  |
| D-Lin                | C                                                                                                    |                             |                                        |                     |  |  |
|                      |                                                                                                    |                             |                                        |                     |  |  |
| DCS-930L             | LIVE VIDEO                                                                                                    | SETUP <b>1</b>              | MAINTENANCE                            | STATUS              |  |  |
| Wizard               | DYNAMIC DNS                                                                                                    |                             |                                        |                     |  |  |
| Network Setup        | The Dynamic DNS feat                                                                                                    | ure allows you to host a s  | erver (Web, FTP, Camera,               | etc) using a domain |  |  |
| Wireless Setup       | name that you have purchased (www.whateveryournameis.com) from your broadband Internet<br>Service Provider (ISP). Using a DDNS service, your friends can enter your host name to connect |                             |                                        |                     |  |  |
| Dynamic DNS <b>2</b> | to your IP Camera rega                                                                                                    | ardless of your IP address. |                                        |                     |  |  |
| Image Setup          |                                                                                                    | Save Settings               | Don't Save Settings                    |                     |  |  |
| Video                |                                                                                                    |                             |                                        |                     |  |  |
| Audio                | DYNAMIC DNS SETTING                                                                                                    |                             |                                        |                     |  |  |
| Motion Detection     | 3                                                                                                    |                             |                                        |                     |  |  |
| Mail                 | Server Address                                                                                                    | v.dlinkddns.com             | <pre> &lt;&lt; www.dlinkddns.com</pre> | <u> </u>            |  |  |
| FTP                  | Host Name dlink:                                                                                                    | 123.dlinkddns.com           | 5                                      |                     |  |  |
| Time and Date        | User Name jessp                                                                                                    | er                          | 6                                      |                     |  |  |
| Logout               | Password .                                                                                                    | •••                         | 7                                      |                     |  |  |
|                      | Timeout 576                                                                                                    |                             | hours                                  |                     |  |  |
|                      |                                                                                                    |                             |                                        |                     |  |  |
|                      | 8                                                                                                    | Save Settings               | Don't Save Settings                    |                     |  |  |